### Adjust Selected Bill Lines--Credit Line Created on 2/19/2013 5:10:00 PM

# Table of Contents

| Adjust Selected Bill LinesCredit Line 1                            | l  |
|--------------------------------------------------------------------|----|
| August Sciected Din Lines Creat Line minimum international and the | ۰. |

## **Adjust Selected Bill Lines--Credit Line**

## Core-

The **Adjust Selected Bill Lines** component should only be used for invoices that consist of multiple bill lines where one or more lines require adjustment. This process should be used to correct billing mistakes. It should not be used for write-offs.

The **Credit Line** action of the **Adjust Selected Bill Lines** component allows the Billing Processor to create a reserving entry for each original bill line selected.

Core-CT requires that users select an adjustment reason. Two reasons are provided:

- **OTHER** (Other Adjustments)
- WO (Write-Off)

The appropriate adjustment reason for the **Credit Line** action is OTHER. The WO option should not be selected with this action.

Core-CT 9.1 creates a new Adjustment Bill consisting of a credit line for each line. This bill is assigned a unique Invoice ID. The credit bill requires approval. See the *Working with Credit Bills* topic for details on working with credit bills.

A bill line can only be adjusted once.

#### Procedure

Navigation: Billing > Maintain Bills > Adjust Selected Bill Lines

| Favorites : Main Menu > Billing > Maintain Bills > Adjust Selected Bill Lines                 | Home Worklist Add to Favorites Sign out |
|-----------------------------------------------------------------------------------------------|-----------------------------------------|
|                                                                                               | 🖉 New Window 🕜 Help 🔲 http              |
|                                                                                               |                                         |
| Adjust Selected Bill Lines                                                                    |                                         |
| Enter any information you have and click Search. Leave fields blank for a list of all values. |                                         |
| Find an Existing Value                                                                        | _                                       |
| 🛩 Search Criteria                                                                             |                                         |
| Business Unit: = 💌 🔍                                                                          |                                         |
| Invoice: begins with 🗸                                                                        |                                         |
| Customer: begins with v                                                                       |                                         |
| Contract: begins with v                                                                       |                                         |
| Case Sensitive                                                                                |                                         |
| Search Clear Basic Search 🖓 Save Search Criteria                                              |                                         |
| No matching values were found.                                                                |                                         |
|                                                                                               |                                         |
|                                                                                               |                                         |
|                                                                                               |                                         |
|                                                                                               |                                         |
|                                                                                               |                                         |
|                                                                                               |                                         |
|                                                                                               |                                         |
|                                                                                               |                                         |
|                                                                                               |                                         |
|                                                                                               |                                         |
|                                                                                               |                                         |

| Step | Action                                                                                |
|------|---------------------------------------------------------------------------------------|
| 1.   | Use the Adjust Selected Bill Lines Find an Existing Value page to locate the invoice. |
|      | The <b>Business Unit</b> field may default based on User ID. It is a required field.  |
|      | Enter <b>AESM1</b> into the <b>Business Unit</b> field.                               |
| 2.   | Enter <b>FED25255</b> into the <b>Invoice</b> field.                                  |
| 3.   | Click the Search button.                                                              |

|              | Selected F     | Rill Lines     |               |                   |                    |                   |        |  |
|--------------|----------------|----------------|---------------|-------------------|--------------------|-------------------|--------|--|
| nit:         | AESM1          | Bill To:       | FED005        | Departn           | nent of Agricultur | e                 |        |  |
| woice:       | FED25255       | Invoice Ar     | nt: 77,497.16 | USD               |                    |                   |        |  |
| line Adjustr | ment Paramete  | S              | Line A        | djustment Result  | S                  |                   |        |  |
| No Bill A    | ction          |                | *Adjust       | tment:            | NEXT               |                   |        |  |
| Add to F     | xisting Bill   |                | Total L       | ines Adjusted:    |                    |                   |        |  |
| ine Ont      |                |                | ~             |                   |                    |                   |        |  |
| djustment    | Reason Default | :              |               | v Ootlana         |                    |                   |        |  |
|              |                |                | Set Fille     | i Options         |                    |                   |        |  |
| elect Bill L | ines           |                |               | Personalize       | 1 IO               | 2 OF 2 *          | D Last |  |
|              | References     | Dates Line Amo | unts 📖        |                   | Autom I            |                   |        |  |
| Select       | Line S         | eq Identifier  | Description   | Gross<br>Extended | Net Extended       | Adjustment Reason |        |  |
|              | 1              | 1              | 20731         | 76,762.10         | 76,762.10          |                   |        |  |
|              | 2              | 2              | 22292         | 735.06            | 735.06             |                   |        |  |
| 2 Colori     | All            | Clear All      |               |                   |                    |                   |        |  |
| 26160        | LAII           | Clear All      |               |                   |                    |                   |        |  |
| Save         | Return to Sea  | rch 🔛 Notify 🔒 | Refresh       |                   |                    |                   |        |  |
|              |                |                |               |                   |                    |                   |        |  |
|              |                |                |               |                   |                    |                   |        |  |
|              |                |                |               |                   |                    |                   |        |  |
|              |                |                |               |                   |                    |                   |        |  |

| Step | Action                                                                                                    |
|------|----------------------------------------------------------------------------------------------------|
| 4.   | Click the Adjust Selected Lines option.                                                                                                    |
| 5.   | Do Not select Add to Existing Bill.                                                                                                    |
| 6.   | Click the Line Opt list.<br>Create Net Adjustment Only                                                                                                    |
| 7.   | Click the Credit Line list item.<br>Credit Line                                                                                                    |
| 8.   | Core-CT requires an <b>Adjustment Reason</b> for all adjustments. The <b>Credit Line</b><br>action is used to correct billing mistakes. Always select OTHER as the adjustment<br>reason when using the <b>Credit Line</b> action. Do not select WO as the <b>Adjustment</b><br><b>Reason</b> when using the <b>Credit Line</b> action.<br>Adjustment reasons can be selected using the <b>Adjustment Reason Default</b> field in<br>the <b>Line Adjustments Parameters</b> group box or using the <b>Adjustment Reason</b><br>field on the <b>Select Bill Lines</b> grid <b>Line Details</b> tab. |
| 9.   | Click the Look up Adjustment Reason Default button.                                                                                                    |
| 10.  | Click the <b>OTHER</b> link.                                                                                                    |
| 11.  | Click the <b>Select</b> option for Line 2.                                                                                                    |
| 12.  | The <b>Adjustment Reason</b> field in the <b>Select Bill Lines</b> grid <b>Line Details</b> tab populates based on the value selected in the <b>Adjustment Reason Default</b> field.                                                                                                    |

| Adjust Selecte<br>Unit: AESM1<br>Invoice: FED252<br>Line Adjustment Param<br>O No Bill Action<br>O Adjust Selected Lin<br>Add to Existing Bill<br>Line Opt: Ore<br>Adjustment Reason De<br>Select Bill Lines<br>Line Detas Beforent<br>Select Line<br>1<br>C 2<br>Select All<br>Select All<br>Select All<br>Select All                                                                                                    | Biling<br>d Bil<br>155<br>leters<br>es<br>fit Line<br>fault: | Maintain Bills      Maintain Bills      Bill To:     Invoice Amt:     OTHE  gates _ Line Amount | Adjust Selected                            | 5 Departm<br>5 Departm<br>16 USD<br>ine Adjustment Result<br>idjustment:<br>otal Lines Adjusted:<br>tFilter Options<br>Episonakze 1 | s INEXT I TO                     | @ Nev           | Hame   Work    | iat    Add ta                        | D Favorites  <br>halize Page | Sign out |
|----------------------------------------------------------------------------------------------------|--------------------------------------------------------------|-------------------------------------------------------------------------------------------------|--------------------------------------------|----------------------------------------------------------------------------------------------------|----------------------------------|-----------------|----------------|--------------------------------------|------------------------------|----------|
| Adjust Selecte<br>Unit: AESM1<br>Invoice: FED252<br>Line Adjustment Paran<br>O No Bill Action<br>O Adjust Selected Lin<br>Add to Existing Bill<br>Line Opt: Cree<br>Adjustment Reason De<br>Select Bill Lines<br>Line Detab Beforen<br>Select Line<br>1<br>C 2<br>Select All<br>Select All<br>Select All                                                                                                    | Biling<br>d Bil<br>255<br>es<br>dit Line<br>fault:           | Maintain Bills     Maintain Bills     Bill To:     Invoice Amt:     OTHE  gates _ Line Amount   | FED005<br>FED005<br>FT,497.                | 5 Departm<br>16 USD<br>ine Adjustment Result<br>idjustment:<br>otal Lines Adjusted:<br><u>I Filter Options</u><br>Personatzel       | nent of Agriculture<br>s<br>NEXT | e<br>2 Of       | Y Window ②H    | na p Add to                          | nalize Page                  | sign out |
| Adjust Selectet<br>Unit: AESM1<br>Invoice: FED252<br>Une Adjustment Paran<br>No Bill Action<br>Adjust Selected Lin<br>Add to Existing Bill<br>Line Opt: Cree<br>Adjustment Reason De<br>Select Bill Lines<br>Line Detais Beferenc<br>Select Line<br>1<br>2<br>Select All<br>Select All<br>Select All                                                                                                    | d Bil<br>255<br>neters<br>es<br>fit Line<br>fault:           | I Lines<br>Bill To:<br>Invoice Amt:<br>OTHE<br>gates Line Amount                                | FED000<br>: 77,497.<br>A<br>:R<br>:R<br>Se | 5 Departm<br>16 USD<br>ine Adjustment Result<br>Idjustment:<br>otal Lines Adjusted:<br>It Filter Options<br>Personatze 1            | nent of Agriculture<br>s<br>NEXT | 2 Of ::         | vWindow ③He    | elp <table-cell> Persor</table-cell> | nalize Page                  | π http   |
| Adjust Selecte<br>Unit: AESH1<br>Invoice: FED253<br>Infe Adjustment Paran<br>© Adjust Selected Lin<br>Add to Existing Bill<br>Line Opt: Cree<br>Adjustment Reason De<br>Select Bill Lines<br>Line Detais Reference<br>Select Line<br>1<br>2<br>Select All<br>Select All<br>Select All<br>Select All<br>Select All<br>Select All                                                                                                    | d Bil<br>255<br>eters<br>es<br>fit Line<br>fault:            | I Lines<br>Bill To:<br>Invoice Amt:<br>OTHE                                                     | FED005<br>: 77,497:<br>A<br>Tr<br>Se       | 5 Departm<br>16 USD<br>ine Adjustment Result<br>udjustment:<br>inter Lines Adjusted:<br>It Filter Options<br>Personalize 1          | nent of Agriculture<br>s<br>NEXT | 2 Of            | , × * ¥        | ¥                                    |                              |          |
| Adjust Selecte<br>Unit: AESIA1<br>Invoice: FED232<br>Line Adjustment Paran<br>O No Bill Action<br>O Adjust Selected Line<br>Line Opt: Cree<br>Adjustment Reason De<br>Select Bill Lines<br>Line Opt: Cree<br>Adjust Selected Line<br>Clean Dill Lines<br>Select Line<br>Clean Dill Lines<br>Select Line<br>Clean Dill Cree<br>Select Line<br>Clean Dill Cree<br>Select Line<br>Select Line                    | d Bil<br>255<br>es<br>dit Line<br>fault:                     | I Lines<br>Bill To:<br>Invoice Amt<br>OTHE                                                      | FED005<br>: 77,497:<br>                    | 5 Departm<br>16 USD<br>ine Adjustment Result<br>udjustment:<br>otal Lines Adjusted:<br>It Filter Options<br>Epersonalize            | nent of Agriculture<br>s<br>NEXT | e<br>2 Of       | , × * ¥        | ¥                                    |                              |          |
| Unit: AESM1<br>Invoice: FED252<br>Line Adjustment Param<br>On Dall Action<br>On Objit Action<br>Adjust Selected Lin<br>Add to Existing Bill<br>Line Opt: Cree<br>Adjustment Reason Dee<br>Select Bill Line<br>Line Cetais<br>Select Line<br>Cire Cetais<br>Select Line<br>Cire Cetais<br>Select Line<br>Cire Cetais<br>Select Line<br>Cire Cetais<br>Select Line<br>Cire Cetais<br>Select Line<br>Cire Cetais<br>Select Line<br>Cire Cetais<br>Select Line<br>Cire Cetais<br>Select Line<br>Cire Cetais<br>Select Line<br>Cire Cetais<br>Select Line<br>Cire Cetais<br>Select Line<br>Cire Cetais<br>Select Line<br>Cire Cetais<br>Cire Cetais<br>Select Line<br>Cire Cetais<br>Select Line<br>Cire Cetais<br>Cire Cetais<br>Select Line<br>Cire Cetais<br>Cire Cetais<br>C | 255<br>neters<br>es<br>dit Line<br>fault:                    | Bill To:<br>Invoice Amt<br>OTHE                                                                 | FEDO05<br>: 77,497.<br>A<br>R<br>Se        | 5 Departm<br>16 USD<br>ine Adjustment Result<br>udjustment:<br>otal Lines Adjusted:<br>It Filter Options<br>Personalize             | NEXT                             | e<br>2 Of       | , * * ¥        | ¥                                    |                              |          |
| Invoice: FED252<br>Line Adjustment Param<br>© Adjust Selected Lin<br>@ Adjust Selected Lin<br>@ Adjust Selected Line<br>Line Opt: Cree<br>Adjustment Reason De<br>Select Bill Lines<br>Line Optis Beforen<br>Select Line<br>@ Ajust Select All<br>@ Select All<br>@ Select All<br>@ Select All                                                                                                    | 255<br>neters<br>es<br>fit Line<br>fault:                    | Invoice Amt                                                                                     | : 77,497.                                  | 16 USD<br>ine Adjustment Result<br>Idjustment:<br>otal Lines Adjusted:<br>It Filter Options<br>Personalize 1                        | s<br>NEXT                        | 2 Of 1          | , A X Y        | ¥                                    |                              |          |
| Line Adjustment Param<br>No Bill Action<br>© Adjust Selected Lin<br>Add to Existing Bill<br>Line Opt: Cree<br>Adjustment Reason De<br>Select Bill Lines<br>Line Detais Beferenc<br>Select Line<br>1<br>2<br>Select All<br>Select All<br>Select All<br>Select All<br>Select All                                                                                                    | es<br>dit Line<br>fault:                                     | OTHE                                                                                            | R Se                                       | ine Adjustment Result<br>Idjustment:<br>otal Lines Adjusted:<br>It Filter Options<br>Personalize                                    | s<br>NEXT                        | 2 Of 1          | , x * ¥        | X                                    |                              |          |
| <ul> <li>No Bill Action</li> <li>Adjust Selected Lin</li> <li>Add to Existing Bill</li> <li>Line Opt: Creck</li> <li>Addustment Reason De</li> <li>Select Bill Lines</li> <li>Line Detais Beference</li> <li>Select Line</li> <li>1</li> <li>2</li> <li>Select All</li> <li>Save: Qr Return to</li> </ul>                                                                                                    | es<br>dit Line<br>fault:<br>res                              | OTHE                                                                                            |                                            | djustment:<br>iotal Lines Adjusted:<br><u>et Filter Options</u><br>Personalize                                                      | NEXT                             | 2 Of            | 2 🔺 🕸          | X                                    |                              |          |
| Adylos Selected Line     Adylos Selected Line     Adylos Selected Line     Select Bill Lines     Line Ottals      Select Line     1     Select All     Select All     Save     Return to                                                                                                    | es<br>Jit Line<br>fault:<br>:es                              | OTHE                                                                                            |                                            | iotal Lines Adjusted:<br><u>et Filter Options</u><br><u>Personalize</u> 1                                                           | 1 To                             | 2 Of 5          | , I 🛦 ¥        | H                                    |                              |          |
| Line Opt: Creet<br>Adjustment Reason De<br>Select Bill Lines<br>Line Octals Defense<br>Select Line<br>Select Line<br>Select All<br>Select All<br>Select All<br>Select All                                                                                                    | dit Line<br>fault:<br>:es                                    | OTHE                                                                                            | R R Se                                     | et Filter Options<br>Personalize 1                                                                                                  | 1 To                             | 2 Of            | , 🔺 🕸 🖫        | M                                    |                              |          |
| Line up:     Otex       Adjustment Reason De       Select Bill Lines       Line Detais       Beferent       Select Line       1       2       Select All       Select All       Select All       Select All                                                                                                    | fault:                                                       | OTHE                                                                                            |                                            | et Filter Options<br>Personalize                                                                                                    | 1 To                             | 2 Of            | ,              | X                                    |                              |          |
| Select Bill Lines<br>Line Detais Beference<br>Select Line<br>1<br>Select All<br>Select All<br>Save Return to                                                                                                    | es [                                                         | Dates Line Amount                                                                               | Se III                                     | <u>et Filter Options</u><br>Personalize i                                                                                           | 1 To                             | 2 Of            | , X & ¥        | X                                    |                              |          |
| Select Bill Lines<br>Line Detais Beference<br>Select Line<br>1<br>2<br>Select All<br>Select All<br>Save Return to                                                                                                    | ies [                                                        | Dates Line Amount                                                                               | 10 TTT 0                                   | Personalize                                                                                                    | 1 To                             | 2 Of :          | ,              |                                      |                              |          |
| Line Details Beference<br>Select Line<br>1<br>2<br>Select All<br>Save Return to                                                                                                    | es [                                                         | Dates Line Amount                                                                               | ta                                         |                                                                                                    |                                  | a Firet K 4     | 2 of 2 1 1 set |                                      |                              |          |
| Select Line 1 Select All Select All Select All Return to                                                                                                    |                                                              |                                                                                                 |                                            |                                                                                                    | THE FORTENT                      | 1 1100          | E OF E COOL    |                                      |                              |          |
| □ 1<br>✓ 2<br>Select All<br>Save  Return to                                                                                                    | Seq                                                          | Identifier D                                                                                    | Description                                | Gross<br>Extended                                                                                                    | Net Extended                     | Adjustment Reas | on             |                                      |                              |          |
| Select All                                                                                                    | 1                                                            | 1 2                                                                                             | 20731                                      | 76,762.10                                                                                                    | 76,762.10                        |                 |                |                                      |                              |          |
| Select All                                                                                                    | 2                                                            | 2 2                                                                                             | 22292                                      | 735.06                                                                                                    | 735.06                           | OTHER           | Q              |                                      |                              |          |
| Save Return to                                                                                                    |                                                              | Clear All                                                                                       |                                            |                                                                                                    |                                  |                 |                |                                      |                              |          |
| Return to                                                                                                    |                                                              |                                                                                                 |                                            |                                                                                                    |                                  |                 |                |                                      |                              |          |
|                                                                                                    | Search                                                       | Notify 🕄 I                                                                                      | Refresh                                    |                                                                                                    |                                  |                 |                |                                      |                              |          |
|                                                                                                    |                                                              |                                                                                                 |                                            |                                                                                                    |                                  |                 |                |                                      |                              |          |
|                                                                                                    |                                                              |                                                                                                 |                                            |                                                                                                    |                                  |                 |                |                                      |                              |          |
|                                                                                                    |                                                              |                                                                                                 |                                            |                                                                                                    |                                  |                 |                |                                      |                              |          |
|                                                                                                    |                                                              |                                                                                                 |                                            |                                                                                                    |                                  |                 |                |                                      |                              |          |
|                                                                                                    |                                                              |                                                                                                 |                                            |                                                                                                    |                                  |                 |                |                                      |                              |          |
|                                                                                                    |                                                              |                                                                                                 |                                            |                                                                                                    |                                  |                 |                |                                      |                              |          |
|                                                                                                    |                                                              |                                                                                                 |                                            |                                                                                                    |                                  |                 |                |                                      |                              |          |
|                                                                                                    |                                                              |                                                                                                 |                                            |                                                                                                    |                                  |                 |                |                                      |                              |          |

| Step | Action                        |
|------|-------------------------------|
| 13.  | Click the <b>Save</b> button. |
|      | Save                          |

| ORACI          | _e`          |         |               |                     |             |                   |                     |              | Home         | l Work        | list    Add tr | Eavorites   | Sian out |
|----------------|--------------|---------|---------------|---------------------|-------------|-------------------|---------------------|--------------|--------------|---------------|----------------|-------------|----------|
| Favorites Mai  | n Menu >     | Biling  | > Maintain Bi | ils > Adjust Sele   | cted Bill L | ines              |                     |              |              |               |                |             |          |
|                |              |         |               |                     |             |                   |                     | 2            | New Wind     | ow 🕐 He       | elp 🛛 📝 Persor | nalize Page | nttp     |
|                |              |         |               |                     |             |                   |                     |              |              |               |                |             |          |
| Adjust S       | Selected     | d Bill  | Lines         |                     |             |                   |                     |              |              |               |                |             |          |
| Unit:          | AESM1        |         | Bill To:      | FEI                 | D005        | Departm           | ent of Agriculture  | 9            |              |               |                |             |          |
| Invoice:       | FED2525      | 55      | Invoice       | Amt: 77,            | 497.16      | USD               |                     |              |              |               |                |             |          |
| Line Adjustn   | nent Param   | eters   |               |                     | Line A      | djustment Result  | S                   |              |              |               |                |             |          |
| No Bill A      | ction        |         |               |                     | *Adjust     | ment:             | FED36990            |              | п в          | leader Info   | 1              |             |          |
| Adjust S       | victing Pill | 15      |               |                     | Total L     | ines Adiusted:    | 1200000             | 1            |              | ill Line Info | <u>1</u>       |             |          |
| Add to E.      | Credi        | at in e |               |                     |             |                   |                     |              |              |               |                |             |          |
| Adjustment     | Reason Def   | ault:   | 0             | THER Q              |             |                   |                     |              |              |               |                |             |          |
| rajaoanon      |              |         |               |                     | Set Filte   | r Options         |                     |              | -            | -<br>         | T              |             |          |
| Select Bill Li | nes          |         |               |                     |             | Dereeneitze I     | 1 To                | 2 Of         | 2            |               |                |             |          |
| Line Details   | Reference    | s D     | ates Line A   | mounts 🛄 🎫          |             | Personalize I     | ring I view Air I S | - I First    | - 1-2 01 2 - | Lasi          |                |             |          |
| Select         | Line         | Seq     | Identifier    | Description         |             | Gross<br>Extended | Net Extended        | Adjustment R | eason        |               |                |             |          |
|                | 1            | 1       |               | 20731               |             | 76,762.10         | 76,762.10           |              | Q            |               |                |             |          |
|                | 2            | 2       |               | 22292               |             | 735.06            | 735.06              | OTHER        | Q            |               |                |             |          |
| Select         | All          |         | Clear All     |                     |             |                   |                     |              |              |               |                |             |          |
|                |              | )       | 1000 at 110   | ( <b>A</b> = 1 - 1) |             |                   |                     |              |              |               |                |             |          |
| Save           | 2 Return to  | Search  | Notify        | Refresh             |             |                   |                     |              |              |               |                |             |          |
|                |              |         |               |                     |             |                   |                     |              |              |               |                |             |          |
|                |              |         |               |                     |             |                   |                     |              |              |               |                |             |          |
|                |              |         |               |                     |             |                   |                     |              |              |               |                |             |          |
|                |              |         |               |                     |             |                   |                     |              |              |               |                |             |          |
|                |              |         |               |                     |             |                   |                     |              |              |               |                |             |          |
|                |              |         |               |                     |             |                   |                     |              |              |               |                |             |          |
|                |              |         |               |                     |             |                   |                     |              |              |               |                |             |          |
|                |              |         |               |                     |             |                   |                     |              |              |               |                |             |          |

| Step | Action                                                |
|------|-------------------------------------------------------|
| 14.  | Click the <b>Header Info 1</b> link.<br>Header Info 1 |

| C Standard Billing - Win                            | dows Internet Explorer                                                                                                    |                          |                         |                 |          |             |          |                       |            |
|-----------------------------------------------------|----------------------------------------------------------------------------------------------------|--------------------------|-------------------------|-----------------|----------|-------------|----------|-----------------------|------------|
| <u> </u>                                            | http://corect-web003.doit                                                                                                    | state.ct.us:23050/psp/F9 | 91TRNF_2/EMPLO          | YEE/ERP/c/EN 🔽  | >        | Live Search |          |                       | <u>- م</u> |
| File Edit View Favorites                            | Tools Help                                                                                                    |                          |                         |                 |          |             |          |                       |            |
| 🔶 👍 🚺 Suggested Sit                                 | es 🔹 🙋 Free Hotmail 💋 🛛                                                                                                    | /eb Slice Gallery 🔻      |                         |                 |          |             |          |                       |            |
| <u> </u>                                            |                                                                                                    |                          |                         |                 |          |             |          |                       |            |
| C Standard Billing                                  |                                                                                                    |                          |                         |                 |          |             |          |                       |            |
| ORACLE                                              |                                                                                                    |                          |                         |                 |          |             |          |                       |            |
| Favorites : Main Menu > F                           | Rilling > Maintain Bills >                                                                                                    | Standard Biling          |                         |                 | Home     | e Worklist  | Add to F | avorites   Sig        | in out     |
| •                                                   | •                                                                                                    |                          |                         | , E             | New Win  | tow 🕐 Help  | Persona  | lize Page 🔲 h         | ttp        |
| Header - Info 1                                     | nfo 1                                                                                                    |                          |                         |                 |          |             |          |                       |            |
| Unite scours h                                      |                                                                                                    |                          | Durates Areat           |                 | 705      |             |          |                       |            |
| UNIC AESM1 II                                       | IVOICE: FED36990                                                                                                    |                          | Pretax Amt:             |                 | -735     | .06 USD     |          |                       | _          |
| Status:                                             | NEW 🔍                                                                                                    | Invoice Date:            |                         |                 | 21       | Cycle ID:   | DAILY    | r [                   | <b>N</b>   |
| *Type:                                              | FED 🔍                                                                                                    | Source:                  |                         | MISC            | Q        | *Frequency: | Once     |                       | ~ [        |
| *Customer:                                          | FED005                                                                                                    | SubCust1:                |                         |                 |          | SubCust2:   |          |                       |            |
| Department of Agriculture                           |                                                                                                    |                          |                         |                 |          |             |          |                       |            |
| *Invoice Form:                                      | STANDARD                                                                                                    | From Date:               |                         |                 | 8        | To Date:    |          | <b>B</b>              |            |
| Accounting Date:                                    | <b>1</b>                                                                                                    | Pay Terms:               |                         | IMMED           | Q        | Pay Method: | Chec     | :k                    |            |
| Remit To:                                           | REMIT                                                                                                    | Bank Account:            |                         | AES1            | 0        |             |          |                       |            |
| Sales:                                              | FEDREC Q                                                                                                    | Bill Inquiry Phone:      |                         | (203) 974-844   | 3 🔍      |             |          |                       |            |
| Credit:                                             | MPL Q                                                                                                    | Collector:               |                         | ACCT REC        | <u></u>  |             |          |                       |            |
|                                                     |                                                                                                    | Pilling Authority:       |                         |                 | <u> </u> |             |          |                       |            |
| Biller:                                             | JPARISI                                                                                                    | billing Additionty.      |                         |                 |          |             |          |                       |            |
| Biller:<br>Go to: <u>H</u>                          | eader Info 2                                                                                                    | Address                  | Copy A                  | ddress          |          |             |          |                       |            |
| Biller:<br>Go to: <u>H</u><br>Notes E               | pPARISI Seader Info 2<br>spress Entry                                                                                                    | Address                  | Copy A                  | ddress          | Header-  | Info 1      |          | Page Series           |            |
| Biller:<br>Go to: <u>H</u><br>Notes E<br>Summary Bi | UPARISI Constant of the second second | Address                  | <u>Copy A</u><br>Naviga | ddress<br>tion: | Header - | Info 1      | ۷        | Page Series<br>Prev N | lext       |
| Biller:<br>Go to: H<br>Notes E<br>Summary Bi        | eader Info 2<br>goress Entry<br>II Search                                                                                                    | Address                  | <u>Copy A</u><br>Naviga | ddress<br>tion: | Header - | info 1      | *        | Page Series<br>Prev N | lext       |
| Biller:<br>Go to: H<br>Notes E<br>Summary B         | eader Info 2<br>goress Entry<br>II Search                                                                                                    | Address<br>Line Search   | <u>Copy A</u><br>Naviga | ddress<br>tion: | Header - | Info 1      | ×        | Page Series<br>Prev M |            |

| Step | Action                                                                      |
|------|-----------------------------------------------------------------------------|
| 15.  | A window will open to the <b>Header-Info 1</b> page of the Adjustment Bill. |
|      | The Credit Bill has a status of NEW.                                        |
| 16.  | Click the <b>Look up Status</b> button.                                     |
| 17.  | Click the <b>RDY</b> link.                                                  |

| 🧭 Standard Billing - Wi  | ndows Internet Explore   | r                               |                        |          |                 |                  |            |
|--------------------------|--------------------------|---------------------------------|------------------------|----------|-----------------|------------------|------------|
| 00 - 5 ×                 | http://corect-web003.c   | ioit.state.ct.us:23050/psp/F91T | RNF_2/EMPLOYEE/ERP/c/E | N 🔽 🍑 🚺  | 7 Live Search   |                  | <b>P</b> - |
| File Edit View Favorito  | es Tools Help            |                                 |                        |          |                 |                  |            |
| 👍 👍 🚺 Suggested          | Sites 🔹 🙋 Free Hotmail 🙋 | Web Slice Gallery 🝷             |                        |          |                 |                  |            |
| Construction .           |                          |                                 |                        |          |                 |                  |            |
| C Scandard billing       |                          |                                 |                        |          |                 |                  |            |
| ORACLE                   |                          |                                 |                        |          |                 |                  |            |
| Favorites   Main Menu >  | Billing > Maintain Bills | > Standard Biling               |                        | Hom      | e   Worklist    | Add to Favorites | Sign out   |
| • • •                    | • •                      | -                               |                        | Rew Win  | idow (2) Help [ | Personalize Page | 🖬 http 🔺   |
| Header - Info 1          | - Info 1                 |                                 |                        |          |                 |                  |            |
| Unit: AESM1              | Invoice: FED369          | 90 P                            | retax Amt:             | -73      | 5.06 USD 🏥      |                  |            |
| Status:                  | RDY                      | Invoice Date:                   |                        | 23       | Cycle ID:       | DAILY            |            |
| *Type:                   | FED                      | Source:                         | MISC                   | 0        | *Frequency:     | Once             | ~ [        |
| *Customer:               | FED005                   | SubCust1:                       |                        |          | SubCust2:       |                  |            |
| Department of Agricultur | e                        |                                 |                        |          |                 |                  |            |
| *Invoice Form:           | STANDARD                 | From Date:                      |                        | 31       | To Date:        | . III            |            |
| Accounting Date:         |                          | Pay Terms:                      | IMMED                  | Q        | Pay Method:     | Check            |            |
| Remit To:                | REMIT                    | Bank Account:                   | AES1                   | <u></u>  |                 |                  |            |
| Sales:                   | FEDREC                   | Bill Inquiry Phone:             | (203) 974              | -8443 🔍  |                 |                  |            |
| Credit:                  | MPL                      | Collector:                      | ACCT RE                | c 🔍      |                 |                  |            |
| Biller:                  | JPARISI                  | Billing Authority:              |                        | <u> </u> |                 |                  |            |
| Go to:                   | Header Info 2            | Address                         | Copy Address           |          |                 |                  |            |
| Notes                    | Express Entry            | Line Or each                    | Novigation             | Header   | Info 1          | Page             | Series     |
| ouninally                | DIII ORBICII             | Line Search                     | waviyauon.             |          |                 | <u>Prev</u>      | INCAL      |
|                          |                          |                                 |                        |          |                 |                  |            |
| Return to                | Search 🔛 Notify 📿        | Refresh                         |                        |          |                 | (                | 👍 Add 🗸    |
| <                        |                          | Ш                               |                        |          |                 |                  | >          |
| 🛃 start 💦 🔯 🗛            | DELTAS 0 Calendar        | 🕅 14 Micr 👻 🔣 3                 | Micros 🏹 Snagit        | :d (2) 2 | Intern          |                  | COA:       |

| Step | Action                 |
|------|------------------------|
| 18.  | Click the Save button. |

| 🖉 Standard Billing - Wind                                                                                       | ows Internet Explorer                                                                                             |                     |             |               |          |             |                    |              |           |
|----------------------------------------------------------------------------------------------------|----------------------------------------------------------------------------------------------------|---------------------|-------------|---------------|----------|-------------|--------------------|--------------|-----------|
| 🚱 🖓 🗸 🛃 http://corect-web003.doit. <b>state.ct.us</b> :23050/psp/F91TRNF_2/EMPLOYEE/ERP/c/EN 🗹  ಶ 🕼 Live Search |                                                                                                    |                     |             |               |          | 5           | Sign out           |              |           |
| File Edit Wew Favorites Tools Help                                                                              |                                                                                                    |                     |             |               |          |             | 📰 http             |              |           |
| 👷 🎭 🚺 Suggested Sites 🗝 🔊 Free Hotmail 🖉 Web Slice Gallery 🕶                                                    |                                                                                                    |                     |             |               |          |             |                    |              |           |
| Chandrad Billion                                                                                                |                                                                                                    |                     |             |               |          |             |                    |              |           |
|                                                                                                    |                                                                                                    |                     |             |               |          |             |                    |              |           |
| ORACLE                                                                                                    |                                                                                                    |                     |             |               | Home     | Morkint     | 11 Add to Equarita | n I Cian out |           |
| Favorites Main Menu > Bi                                                                                        | Home   Workist    Add to Favorites   Sign out<br>Favorites   Main Menu > Biling > Maintain Bils > Standard Biling |                     |             |               |          |             |                    |              |           |
|                                                                                                    |                                                                                                    |                     |             | r.            | New Win  | dow 🕐 Help  | 📝 Personalize Pa   | ge 🔲 http 🔺  |           |
| Header - Into 1                                                                                                 | fo 1                                                                                                    |                     |             |               |          |             |                    |              |           |
| Unit: AESM1 In                                                                                                  | voice: FED36990                                                                                                   |                     | Pretax Amt: |               | -735     | .06 USD 🔠   | E                  |              |           |
| Statue                                                                                                    | RDY 🔍                                                                                                    | Invoice Date:       |             |               | 21       | Cycle ID:   | DAILY              |              |           |
| *Type:                                                                                                    | FED 🔍                                                                                                    | Source:             |             | MISC          |          | *Frequency: | Once               | ~ [          |           |
| *Customer:                                                                                                    | FED005                                                                                                    | SubCust1:           |             |               |          | SubCust2:   |                    |              |           |
| Department of Agriculture                                                                                       |                                                                                                    |                     |             |               |          |             |                    |              |           |
| *Invoice Form:                                                                                                  | STANDARD                                                                                                    | From Date:          |             |               | 8        | To Date:    |                    | Ħ            |           |
| Accounting Date:                                                                                                | 10/31/2012                                                                                                    | Pay Terms:          |             | IMMED         | Q        | Pay Method: | Check              |              |           |
| Remit To:                                                                                                    | REMIT                                                                                                    | Bank Account:       |             | AES1          | <u> </u> |             |                    |              |           |
| Sales:                                                                                                    | FEDREC                                                                                                    | Bill Inquiry Phone: |             | (203) 974-84  | 43 🔍     |             |                    |              |           |
| Credit:                                                                                                    |                                                                                                    | Collector:          |             | ACCTREC       | <u></u>  |             |                    |              |           |
| Biller:                                                                                                    | JPARISI                                                                                                    | Billing Authority:  |             |               | <u> </u> |             |                    |              |           |
| Go to: <u>He</u><br>Notes Evi                                                                                   | ader Info 2                                                                                                    | Address             | Copy A      | <u>ddress</u> | App      | rovals      | 0-                 | an Carlos    |           |
| Summary Bill                                                                                                    | I Search                                                                                                    | Line Search         | Naviga      | tion:         | Header - | Info 1      | ✓ Print            | ev Next      |           |
|                                                                                                    |                                                                                                    |                     |             |               |          |             |                    |              |           |
|                                                                                                    |                                                                                                    |                     |             |               |          |             |                    |              |           |
| 🖫 Save 🔯 Return to Search 🔛 Notify 😂 Refresh                                                                    |                                                                                                    |                     |             |               |          |             |                    |              |           |
|                                                                                                    |                                                                                                    |                     |             | <b>5</b> /    |          |             |                    |              |           |
| Start 🔄 🖾 AR DEL                                                                                                | TAS U. Calendar                                                                                                   | W 14 Micr • 🛛       | a Micrós •  | M Snagit Edi  | - @ 2    | Intern 👻 🖪  |                    | Ç∎∡s         | a 1:29 PM |

| Step | Action                                                                                                    |
|------|----------------------------------------------------------------------------------------------------|
| 19.  | An <b>Approvals</b> link now displays on the <b>Header - Info 1</b> page. This link is triggered by clicking the <b>Save</b> button.                                                                             |
|      | The Credit Bill cannot be processed through the <b>Finalize and Print Invoices</b> process until it has been submitted for approval, supporting documentation has been supplied, and the bill has been approved. |
|      | For details on the approval process see the UPK topics in the <i>Credit Bill Approvals</i> section.                                                                                                    |
| 20.  |                                                                                                    |
|      | End of Procedure.                                                                                                    |